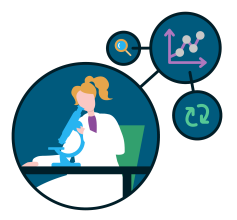

The Reproducible Researcher

# Preclinical Tool Registration Guide

Step-by-Step Instructions for Registering Preclinical Research Tools

The ASAP and MJFF Open Science Team Elisia Clark, PhD Devin Snyder, PhD Dana Lewis, PhD

# **Preclinical Research Tools**

This document provides a step-by-step guide to registering preclinical research tools.

The <u>ASAP Open Science Policy</u> requires researchers to (1) cite all newly-generated lab resources (antibodies, cell lines, plasmids/clones, transgenic models, and other reagents) and (2) to deposit those resources in a publicly accessible repository. For additional help and questions, email <u>openscience@parkinsonsroadmap.org</u>.

### **Table of Contents**

- What is an RRID?
- Antibodies
- <u>Cell lines</u>
- Plasmids
- <u>Mice</u>
- Rats

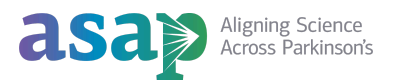

# What is an RRID?

**Research Resource Identifiers (RRIDs)** are persistent and unique IDs that allow researchers to reference the tools and resources that were utilized to support the research efforts described in preprints and final publications.

Registering lab resources for an RRID is a free process that provides several benefits:

- **Centralized system:** RRIDs are a way to centralize the resource database for materials being used in biomedical research
- **Impact assessment:** RRIDs are machine-readable, so the resource can be easily identified in any text
- Consistent: RRIDs are consistent across both publishers and vendors
- **Resolve URLs and catalog numbers:** Resource catalog numbers may change. The RRID is constant.
- Identification of problematic tools: Whenever there is a problematic tool (e.g., contaminated cell line), it is flagged in the RRID database

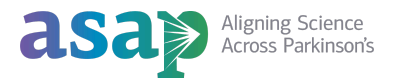

# **Antibodies**

- 1. To register an antibody, visit https://scicrunch.org/resources/about/resource
- 2. Select Antibody

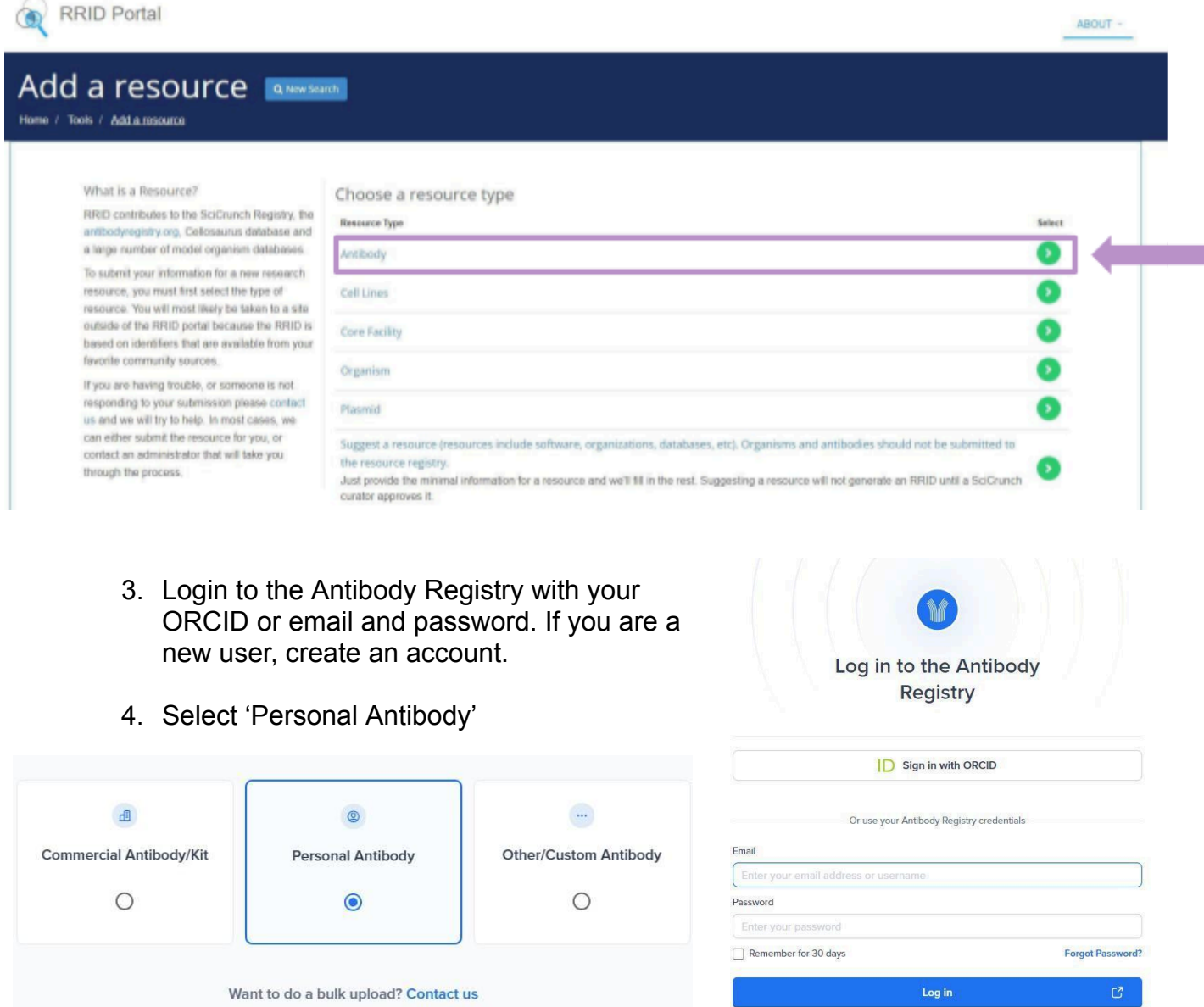

New user? Create your account

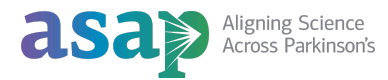

# 5. Add Antibody details and select 'Submit'

#### 2. Antibody Details

| dentifier (Mandatory)                                                        | Principal Investigator - Institution or Vendor (Mandatory) |
|------------------------------------------------------------------------------|------------------------------------------------------------|
| An catalogNumber unique to your antibody (e.g. Labname_001 or myab_1023)     | (e.g. J. Doe - Harvard)                                    |
| Note: Submit unregistered antibodies only                                    |                                                            |
| Principal Investigator's/Institution's Website or Vendor Website (Mandatory) | Antibody name (Mandatory)                                  |
| http:// or https://                                                          | Anti-phospho-Glo1(Y136) Antibody                           |
| Host Species (Mandatory)                                                     | Target/Reactive Species (Mandatory)                        |
| Rabbit                                                                       | Mouse                                                      |
| Antibody Target (Mandatory)                                                  | Clonality (Mandatory)                                      |
| phospho-Glo1(Y136)                                                           | Unknown                                                    |
| Clone ID                                                                     | Isotype                                                    |
| C200234                                                                      | IgG                                                        |
| Step 2/2:Antibody Details                                                    | < Previous                                                 |

# Example of successful antibody registration

| RRID Portal                                                                                                  | ABOUT ~                                                                                                    |
|----------------------------------------------------------------------------------------------------|----------------------------------------------------------------------------------------------------|
| Resource Summary Report Q New Search 3 Pro<br>Home / Resource Reports / Antibodies / Resource Summary Report | svious Search Results                                                                                                 |
| Antibody Name 🛛                                                                                              | *NOTICE: Multiple vendors found, please select your record: Novus - NB120-15534 v                                     |
| alpha Synuclein Antibody 🗹 🛛                                                                                 |                                                                                                    |
| RRID:AB 792157                                                                                               |                                                                                                    |
|                                                                                                    | PDF REPORT HOW TO CITE                                                                                                |
| Antibody Information 😧                                                                                       |                                                                                                    |
| URL: http://antibodyregistry.org/AB_792157                                                                   |                                                                                                    |
| Proper Citation: (Novus Cat# NB120-15534, RRID:AB_792157)                                                    |                                                                                                    |
| Target Antigen: alpha Synuclein                                                                              |                                                                                                    |
| Host Organism: rabbit                                                                                        |                                                                                                    |
| Clonality: polyclonal                                                                                        |                                                                                                    |
| Comments: Immunohistochemistry-Paraffin                                                                      |                                                                                                    |
| Expand All                                                                                                   |                                                                                                    |
| 🛃 Usage and Citation Metrics 🛛 🛕                                                                             | Collaborator Network 2                                                                                                |
| We have not found any literature mentions for this resource.                                                 | A list of researchers who have used the resource and an author search tool. This is available for resources that have |
| Check Google Scholar for all resource mentions.                                                              | literature mentions.                                                                                                  |
| Report Inform                                                                                                | nation 0 Ge Data and Source Information 0                                                                             |
| No rating or validation information has been found for alpha Synuclein Antibody.                             | Source: Antibody Registry                                                                                             |
| No alerts have been found for alpha Synuclein Antibody.                                                      |                                                                                                    |
|                                                                                                    |                                                                                                    |

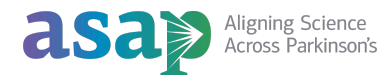

# **Cell Lines**

1. Confirm novelty by searching for similar registered cell lines at <u>scicrunch.org/resources</u> and <u>www.cellosaurus.org</u>

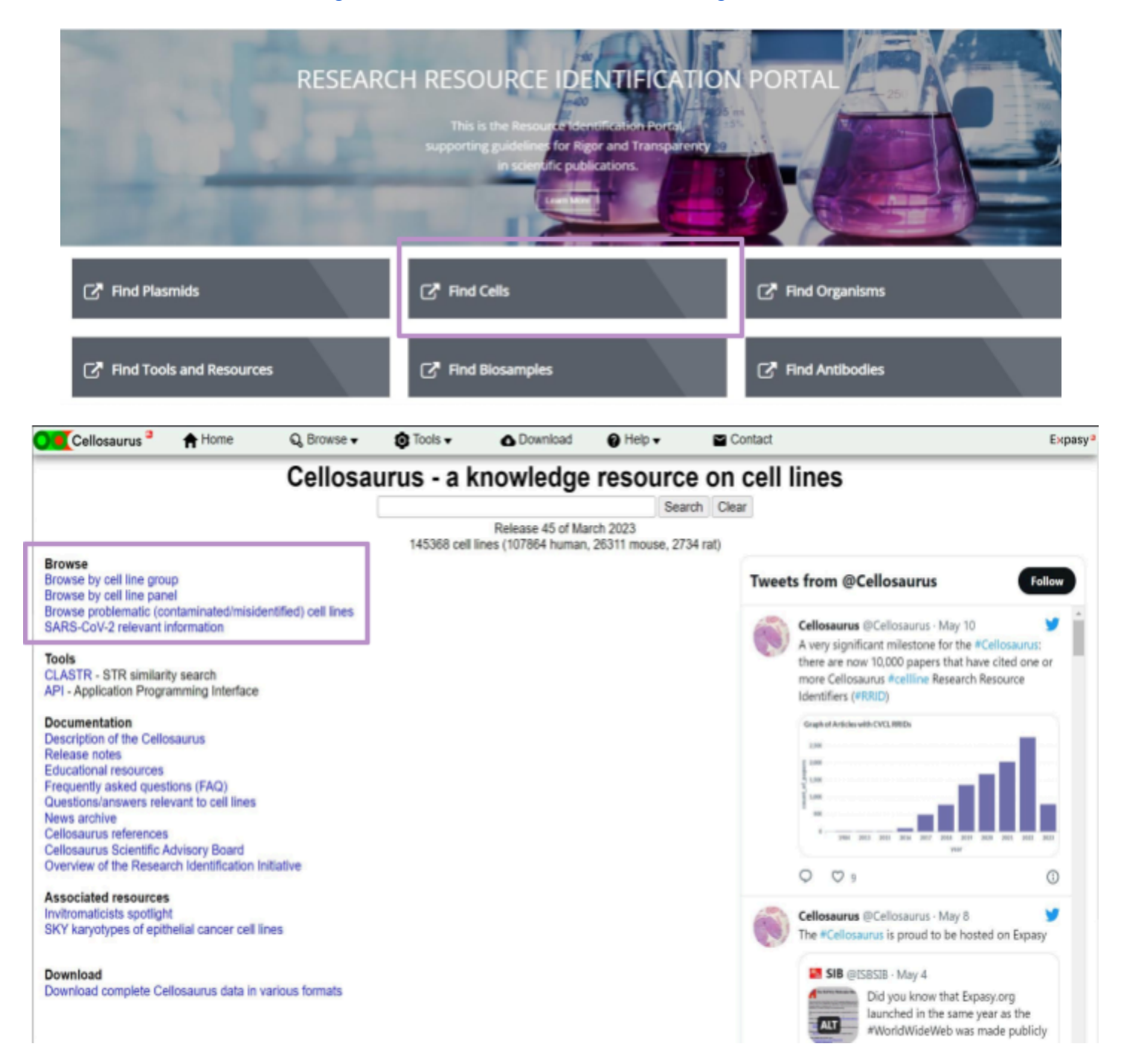

2. Register cell lines through the Cellosaurus Home Page by selecting "Contact" on the top panel menu.

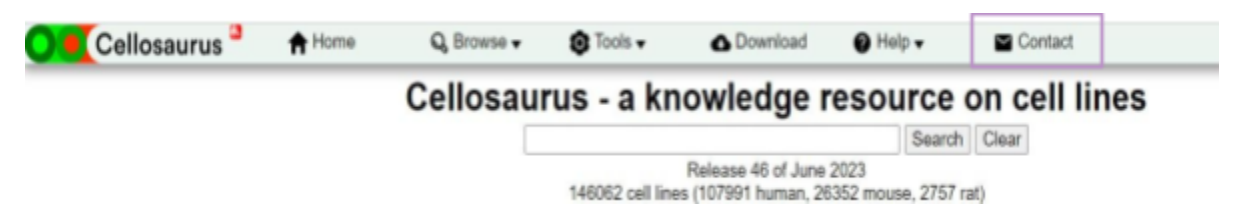

3. Fill in the information and click Submit. The information that should be included in the request varies depending on if the cell lines are described in a publication.

#### **Cell Lines Described in a Publication**

Subject: Indicate that this cell line is described in a publication

**Message:** Provide a link to the publication where your cell line was first described

#### **Cell Lines are NOT Described in a Publication**

**Subject:** Indicate that this is a request to create a new Cellosaurus entry

Message: Provide the following information

- Name Species of origin (if not human, include strain/breed)
- Gender and age of donor
- Category of cell line (e.g., cancer, hybridoma, iPSC, ESC, etc.)

Send mail to Expasy Helpdesk

• If the donor is suffering from a disease, include the disease name

| All fields are mandatory) |                                                                                                    |                                                                                      |
|---------------------------|----------------------------------------------------------------------------------------------------|--------------------------------------------------------------------------------------|
| our E-Mail address:       |                                                                                                    |                                                                                      |
| our name:                 |                                                                                                    |                                                                                      |
| ubject:                   | [cellosaurus]                                                                                                    |                                                                                      |
|                           | Please take a minute to check whether your request is not answered in o<br>sell/distribute any cell lines, but provide a few hints on how to find y | our FAQ. In particular, please note that <b>we do no</b><br>rour favorite cell line. |
|                           |                                                                                                    |                                                                                      |
|                           |                                                                                                    |                                                                                      |
|                           |                                                                                                    |                                                                                      |
|                           |                                                                                                    |                                                                                      |
| our message:              |                                                                                                    |                                                                                      |
|                           |                                                                                                    |                                                                                      |
|                           |                                                                                                    |                                                                                      |
|                           |                                                                                                    |                                                                                      |

Submit (to cancel go back to previous page)

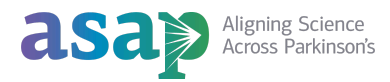

# **Plasmids**

### 1. Visit Addgene.com and select "Deposit a Plasmid" on the home page

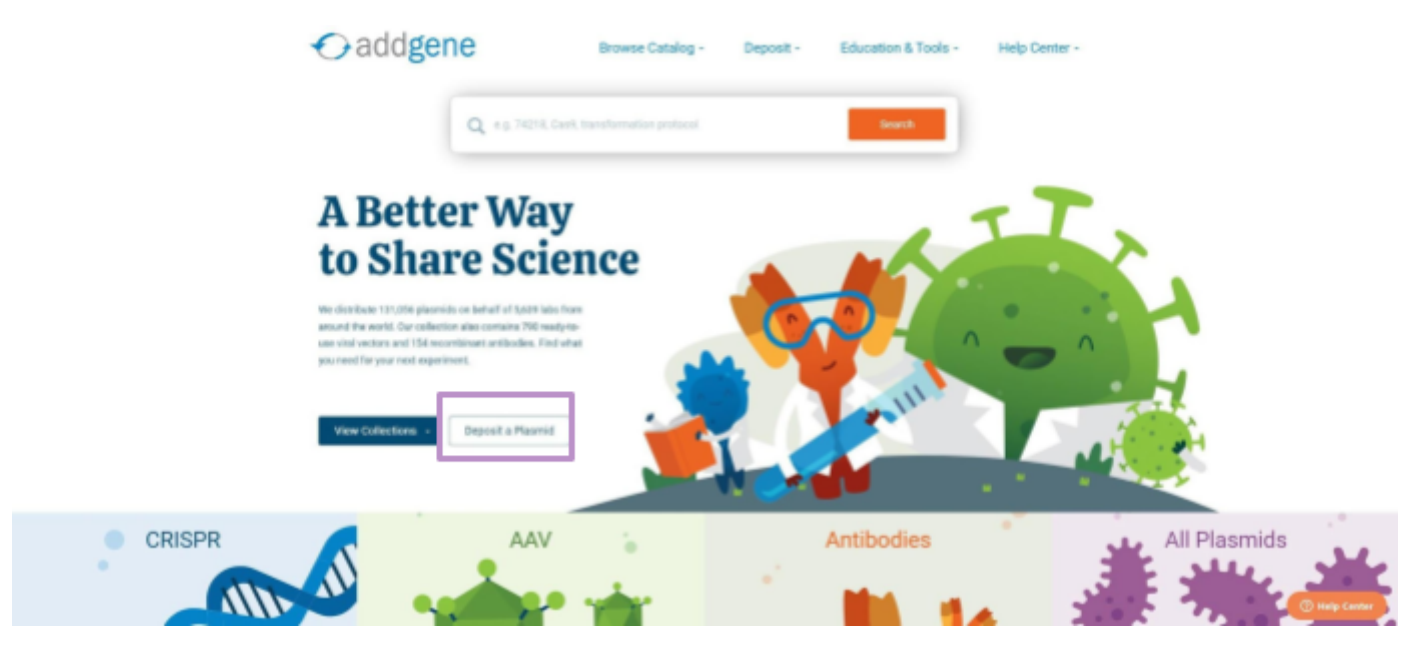

- 2. Scroll down to "Submit Plasmids Using a Spreadsheet"
- 3. Select "Download Deposit Spreadsheet"

| 1 | Recor | mmended for depositing 10 or more plasmids. If you have more than 75 plasmids, contact us at sit@addgene.org.                                                         |
|---|-------|----------------------------------------------------------------------------------------------------|
| 1 | Сору  | and paste your plasmid data directly into our file.                                                                                                    |
| ) | Email | the spreadsheet back to us at deposit@addgene.org along with:                                                                                                    |
|   | 0     | Addgene account username. In order for the plasmids to appear in your Addgene account under My Plasmids, we need to know your Addgene account username.               |
|   | 0     | Shipping address and phone number.                                                                                                    |
|   | 0     | Plasmid sequences or GenBank files. We can accept sequence files in any format. We encourage submission of QUEEN-<br>generated GenBank files (Mori and Yachie, 2021). |
|   | 0     | Distribution status for your plasmids - Hold for Publication or Distribute pending QC.                                                                                |
|   | 0     | The name of the Principal Investigator and Organization where these constructs were first created.                                                                    |

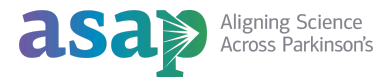

4. Save the file as "Lab/PI Name\_Addgene\_BatchUpload" Example: SmithLab\_Addgene\_BatchUpload

| Plasmid Name | Plasmid Type | Purpose | PubMed ID | Gene or insert<br>Name | Alternative<br>Gene/Insert<br>Name 1 | Alternative<br>Gene/Insert<br>Name 2 | Entrez<br>Gene ID | gRNA/shRNA<br>Sequence | Insert Size | Species of gene<br>or insert | Additional<br>Species of<br>gene or insert | Species<br>Other | Relevant<br>Mutations |
|--------------|--------------|---------|-----------|------------------------|--------------------------------------|--------------------------------------|-------------------|------------------------|-------------|------------------------------|--------------------------------------------|------------------|-----------------------|
|              |              |         |           |                        |                                      |                                      |                   |                        |             |                              |                                            |                  |                       |
|              |              |         |           |                        |                                      |                                      |                   |                        |             |                              |                                            |                  |                       |
|              |              |         |           |                        |                                      |                                      |                   |                        |             |                              |                                            |                  |                       |
|              |              |         |           |                        |                                      |                                      |                   |                        |             |                              |                                            |                  |                       |
|              |              |         |           |                        |                                      |                                      |                   |                        |             |                              |                                            |                  |                       |
|              |              |         |           |                        |                                      |                                      |                   |                        |             |                              |                                            |                  |                       |
|              |              |         |           |                        |                                      |                                      |                   |                        |             |                              |                                            |                  |                       |
|              |              |         |           |                        |                                      |                                      |                   |                        |             |                              |                                            |                  |                       |
|              |              |         |           |                        |                                      |                                      |                   |                        |             |                              |                                            |                  |                       |
|              |              |         |           |                        |                                      |                                      |                   |                        |             |                              |                                            |                  |                       |

# If you are depositing more than 75 plasmids, you must email <u>deposit@addgene.org</u> BEFORE completing this spreadsheet.

- 5. Fill in the spreadsheet with as much information as possible. **Please review the <u>REQUIRED</u> information below:** 
  - Plasmid Name
  - Plasmid Type
  - Purpose
  - Gene or Insert Name
  - Species of gene or insert
  - Relevant Mutations
  - Backbone Name

- Primary vector type
- Cloning Method
- Bacterial Resistance
- High or Low Copy
- Growth Temperature
- Growth SStrain
- Hazardous
- Patents or licenses
- 6. Upon completion, email the following to deposit@addgene.org
  - a. Completed spreadsheet
  - b. Any plasmid sequence files, maps, and/or GenBank files; each file name containing the provided plasmid name
  - c. Shipping address for Addgene to send a Deposit Kit
  - d. Name of Principal Investigator and Organization where the constructs were first created
  - e. Addgene account username (optional: include this information if you want the plasmids to appear in your account under "My Plasmids"

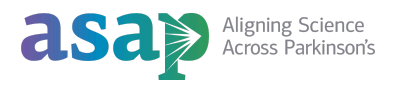

# Mice

1. Register mouse strains with Mouse Genome Informatics (MGI) by visiting <a href="http://www.informatics.jax.org/mgihome/submissions/amsp\_submission.cgi">http://www.informatics.jax.org/mgihome/submissions/amsp\_submission.cgi</a>

#### 2. Fill in contact details

#### Mutant Alleles, Strains, and Phenotypes Submission Form Contact Details: \* = required field

| Last name: *                     | Street Address: |
|----------------------------------|-----------------|
| First name (& middle initial): * | City:           |
| E-mail address: *                | State/Province: |
| E-mail address (repeat): *       | Postal Code:    |
| Principal Investigator:          | Country:        |
| Institute/Organization:          | Telephone:      |
|                                  | Fax:            |

#### 3. Select publication preference

### Citing your data:

| Are your data published?     | $\bigcirc$ yes $\bigcirc$ no                             |                                              |
|------------------------------|----------------------------------------------------------|----------------------------------------------|
| If no, would you prefer that | t your data: $\bigcirc$ be public at the MGI website now | $\bigcirc$ be held private until publication |
| Provide reference(s) or Pub  | Med IDs for published data or authors & descriptive      | e title for unpublished data:                |

If data are available from a website, please list URL:

4. Provide any additional information by selecting the appropriate Purple heading

#### Choose information type(s) to submit. Click a heading to open or close its respective section. <u>Allele</u> Name and describe a new allele, mutation, or transgene <u>Strain</u> Register a new mouse strain <u>Phenotypes</u> Submit phenotype data for given genotypes <u>File Submissions</u> Submit data files (e.g. images, text files, Excel, or bulk data)

5. Provide any additional comments. Click 'verify'

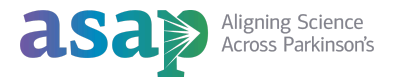

# 6. For Alleles, provide the following:

| Enter Allele Data: * = required field                                                                                                    |                                                                              |
|----------------------------------------------------------------------------------------------------|------------------------------------------------------------------------------|
| Suggest symbol and/or name for this mutation: *                                                                                                    |                                                                              |
| If this mutation is an allele of a <b>known gene</b> enter the <b>gene symbol</b> or <b>MGI ID</b> :                                                                                                    | (Check by searching MGI.)                                                    |
| Common nicknames for this mutant allele                                                                                                    |                                                                              |
| Class of Allele (check all that apply): *                                                                                                    |                                                                              |
| □ spontaneous □ ENU induced □ chemical (non-ENU) induced □ irradiation induced □ conditional/targeted □ endonuclease-mediated □ recombinase (cre or other) conta                                                                                                    | I  transgenic gene trapped targeted ining transposon induced other (specify) |
| For transgenes, specify transgene promoter:                                                                                                    |                                                                              |
| For targeted mutations or gene traps, specify ES cell line used:                                                                                                    | (Example: E14.1, JM8A3)                                                      |
| For gene traps, specify the resulting mutant ES cell line:                                                                                                    |                                                                              |
| Inheritance: $\bigcirc$ dominant $\bigcirc$ codominant $\bigcirc$ semidominant $\bigcirc$ recessive $\bigcirc$ X-linked $\bigcirc$ oth                                                                                                    | ner (specify) O unknown/not applicable                                       |
| Strain background in which the mutation occurred(Ex                                                                                                    | amples: C57BL/6J, 129P2/OlaHsd)                                              |
| <ul> <li>For hints on mutant allele nomenclature, see <u>Quick Guide to Nomenclature for Alleles and</u> <ul> <li>Lab codes are available from ILAR (Institute of Laboratory Animal Resources).</li> </ul> </li> <li>If you would like assistance with allele nomenclature:         <ul> <li>Check the box here and continue with your submission. We will contact you about nom</li> <li>7. For Strains, provide the following:</li> </ul> </li> <li>Register a New Mouse Strain: * = required field</li> <li>Enter a suggested strain name.<br/>When mutant alleles are part of the strain name, use &lt; &gt; to indicate the supers<br/>Example: C57BL/6J-Kit<sup>W-39J</sup> should be entered as C57BL/6J-Kit<w-39j></w-39j></li> <li>*</li> <li>Enter the gene symbols corresponding to alleles carried on this strain.</li> </ul> | Mutations.<br>nenclature for this mutation.<br>scripted alleles.             |
| (one gene symbol per line)                                                                                                    | ( <i>View</i> : list of <u>repositories</u> )                                |
| Enter its repository ID or MGI ID for this strain, if known                                                                                                    |                                                                              |
| Strain categories: Choose one or more. *                                                                                                    |                                                                              |
| <ul> <li>inbred strain</li> <li>wild-derived</li> <li>recombinant inbred (RI)</li> <li>segregating inbred</li> <li>outbred</li> <li>recombinant congenic (RC)</li> <li>mutant strain</li> <li>coisogenic</li> <li>minor histocompatibility con</li> <li>mutant stock</li> <li>congenic</li> <li>minor histocompatibility con</li> <li>consomic</li> <li>other, specify</li> <li>For hints on strain nomenclature, see <u>Guidelines for Nomenclature of Mo</u></li> <li><u>Lab codes</u> are available from ILAR (Institute of Laboratory Animal Resource)</li> </ul>                                                                                                    | ngenic<br>ngenic<br>use and Rat Strains.<br>rces).                           |

• If you would like assistance with strain nomenclature:

 $\Box\,$  Check the box and continue with your submission. We will contact you about nomenclature for this strain.

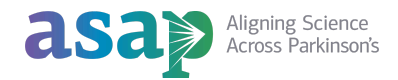

#### 8. For Phenotypes, provide the following:

#### Submit Phenotype Data: \* = required field

#### Mutant allele(s) analyzed.

List one or more allele pairs analyzed in the animal (one allele pair per line, with the alleles comma separated). When entering mutant alleles, use < > to indicate the superscripted portion of an allele.

#### Example:

If you phenotyped animals that were heterozygous for Kit<sup>W-39J</sup> and homozygous for Tec<sup>tm1Welm</sup>, they should be entered as

|                                                 | Kit <w-39j>, Kit&lt;+&gt;</w-39j>                         |
|-------------------------------------------------|-----------------------------------------------------------|
| Tec <tm1welm>, Tec<tm1welm></tm1welm></tm1welm> | <pre>Fec<tm1welm>, Tec<tm1welm></tm1welm></tm1welm></pre> |

Enter allele pairs of your phenotyped animals: \*

(Find the correct allele symbol by <u>searching MGI</u>.)

Additional allele information not currently in MGI (allele synonyms, ES cell line, strain of origin, mutation type, molecular description, etc.):

Genetic Background: Genetic background can have a significant effect on phenotype.

Enter the Strain/Genetic Background on which phenotypes were analyzed: \*

Other Strain/Background Information (e.g. specify crosses): Click here for an example.

If you would like assistance with the Genetic Background Section:

Check the box here and continue with your submission. We will contact you about determining the correct genetic background.

#### **Phenotype:**

Phenotypic Description (enter text, describing details of phenotypes observed, etc.): \* Click here for an <u>example</u>. You may browse the <u>Mammalian Phenotype Ontology</u> and use these terms to describe the phenotype.

If this genotype + genetic background is a model for a human disease based on phenotypic similarity, please name the disease and include any associated information:

Other known information (gene function/pathway, available clones, GenBank numbers, etc.) that will enhance these data:

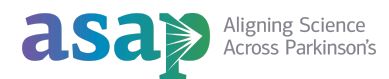

9. For File Submission, provide the following:

### File submissions:

You may submit a limited number of files using this form. Please limit file size to <5 MB. If you have larger files, or many files to submit, please contact us at: <u>mgi-submissions@jax.org</u>.

Are the file(s) that you submitted copyrighted?  $\bigcirc$  yes  $\bigcirc$  no If you have entered copyrighted information we will contact you.

Upload your data files (images, text descriptions, Excel, or text data): File 1: Choose File No file chosen Submit more files

See examples and templates for file submissions.

10. Select "Verify" to review and complete your submission

### Completing your submission:

Are there any additional commments or information you would like to convey about your data?

Use the buttons below to verify your data before submission or to reset the entire form. Thank you!

Verify Reset

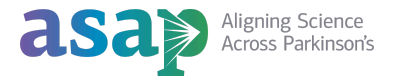

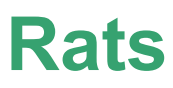

- 1. Register rat strains with Rat Genome Database (RGB) by visiting https://rgd.mcw.edu/ rgdweb/models/strainSubmissionForm. html?new=true
- 2. Provide Strain information

#### Strain Information

#### Strain Symbol \*

| naming endonuclease-mediate          | being submitted, for example:<br>ad mutants for strains produce | BN/Crl, or SHR.BN-(D13Arb5-Ren)/Ipcv. For m<br>ed using CRISPR/Cas, TALEN or ZFN mutager | ore information, please ref<br>esis. For help naming you | r strain please contact <u>RGD.Data@mcw.edi</u> | the <u>rules lor</u><br>U. |
|--------------------------------------|-----------------------------------------------------------------|------------------------------------------------------------------------------------------|----------------------------------------------------------|-------------------------------------------------|----------------------------|
| Туре                                 |                                                                 | Genetic Status                                                                           |                                                          | Method                                          |                            |
| mutant                               | ~                                                               | Homozygous                                                                               | ~                                                        | CRISPR/Cas9                                     | ~                          |
| Other Method                         |                                                                 |                                                                                          |                                                          |                                                 |                            |
| Enter modification metho             | bd                                                              |                                                                                          |                                                          |                                                 |                            |
| If you selected "other" as the metho | d above, please specify the me                                  | thod you used here.                                                                      |                                                          |                                                 |                            |
| Background Strain                    |                                                                 |                                                                                          |                                                          |                                                 |                            |
| Enter background strain              | symbol                                                          |                                                                                          |                                                          |                                                 |                            |
|                                      | in's origin                                                     |                                                                                          |                                                          |                                                 |                            |
| Provide a description of stra        |                                                                 |                                                                                          |                                                          |                                                 |                            |
| Provide a description of stra        |                                                                 |                                                                                          |                                                          |                                                 |                            |
| Provide a description of stra        |                                                                 |                                                                                          |                                                          |                                                 |                            |

Enter reference/pubmed id

If this strain has been mentioned in any published paper please give that citation here. (author, journal, vol, page number, or PMID).

#### Research Use

Eg: Cancer, Cardiovascular, etc.

Optional. If this strain has been or could be used for research in a particular area, please indicate this. For example, this could be a disease area such as cardiovascular or cancer, or a phenotype category such as reproduction.

#### ILAR Code

Enter ILAR code

This is the laboratory code assigned by The Institute of Laboratory and Animal Research to each lab or group. Registering a group at ILAR identifies the group as a place where this strain was originated and maintained.

#### Upload image file if available

#### Choose File No file chosen

Upload image of size less than 5MB. Acceptable file formats: .PNG, .JPEG, .GIF

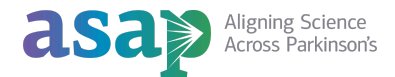

# 3. Provide Gene/Allele information

#### Gene/Allele Information

| Gene Symbol         | Gene RGD ID (if known)   |  |
|---------------------|--------------------------|--|
| Enter gene symbol   | Enter gene RGD ID        |  |
| Allele Symbol       | Allele RGD ID (if known) |  |
| Enter allele symbol | Enter allele RGD ID      |  |

### 4. Indicate Availability

### Availability

Current Status: ive Animals gyopreserved Embryo gyopreserved Sperm

Where could this strain be obtained? \*

Availability Contact Email

Availability Contact URL

# 5. Provide Contact information

#### Submitter Contact Details

| Last Name/Surname *                    | First Name *                          |
|----------------------------------------|---------------------------------------|
| Enter submitter last name/surname      | Enter submitter first name/given name |
| Email Address *                        |                                       |
| Enter submitter email address          |                                       |
| Laboratory PI                          |                                       |
| Enter PI First Name & Last Name        |                                       |
| PI Email Address                       |                                       |
| Enter PI email address                 |                                       |
| Institution/Orgainzation               |                                       |
| Enter Institution or Organization name |                                       |

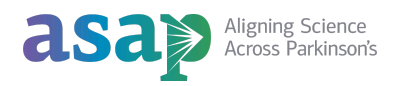

6. Provide any additional information and indicate preference for public sharing. At the time of publication, the strain will need to be public per ASAP Open Science Policies.

| Additional Information                                                                                                    |      |
|----------------------------------------------------------------------------------------------------|------|
|                                                                                                    |      |
|                                                                                                    |      |
|                                                                                                    | li   |
| Additional Information about the STRAIN or ALLELE or GENE or any information you want to provide.                                                                |      |
| Please let us know if you want this strain to be displayed on the RGD website. If not, check Non Public (we can hold a strain until instructed by you to release | it). |

#### 🔿 Public 💿 Non Public

7. Confirm you are not a robot and submit.

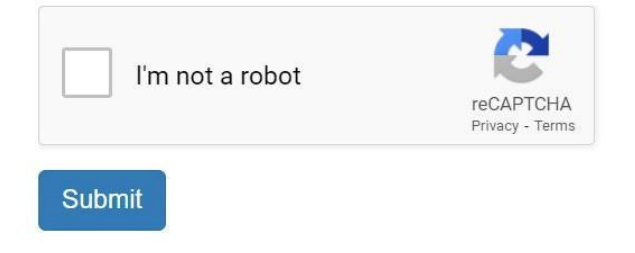

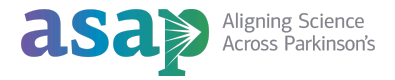